# e-CHOICE(ゴルファー)契約内容確認・変更マニュアル

「お手続きはこちらから」を押下ください。

| 23                |                                                                                                    |                                                                                                    |                                                                                        |                                                                                         |                          |
|-------------------|----------------------------------------------------------------------------------------------------|----------------------------------------------------------------------------------------------------|----------------------------------------------------------------------------------------|-----------------------------------------------------------------------------------------|--------------------------|
| 1.10              |                                                                                                    |                                                                                                    |                                                                                        | お取り扱い補償                                                                                 |                          |
|                   |                                                                                                    |                                                                                                    |                                                                                        | 傷害補償                                                                                    |                          |
|                   |                                                                                                    |                                                                                                    |                                                                                        | 個人后還責任備損<br>携行品                                                                         |                          |
|                   |                                                                                                    |                                                                                                    |                                                                                        | ホールインワン                                                                                 |                          |
|                   | 積水化学グループ従業員とご家族の皆様へ                                                                                                    |                                                                                                    |                                                                                        |                                                                                         |                          |
|                   | セキスイガード                                                                                                    |                                                                                                    |                                                                                        |                                                                                         |                          |
|                   | (団体総合生活保険)のご案内<br>(同体総合生活保険)                                                                                                    |                                                                                                    |                                                                                        |                                                                                         |                          |
|                   | ●●●                                                                                                    | 募集期間                                                                                                    |                                                                                        |                                                                                         |                          |
|                   | 令和6年6月28日(金)                                                                                                    | 令和6年5月24日<br>令和6年6月28日                                                                                                    | から<br>まで                                                                               | お手続きはこちらから                                                                              | >                        |
|                   | 団体保険期間                                                                                                    | 保険料払込方法                                                                                                    | £.                                                                                     | お手続きについて                                                                                |                          |
|                   | 令和6年8月31日午後4時 から                                                                                                    | 払込開始月:令和6年                                                                                                    | 10月                                                                                    | <ul> <li>お手続きにあたって(<br/>「重要事項説明書</li> </ul>                                             | は、<br>」を                 |
|                   | 令和7年8月31日午後4時まで (※)                                                                                                    | 払込万法 : 団体・引う<br>払込回数 : 一時払                                                                                                    | Z                                                                                      | ご確認ください。                                                                                |                          |
| đ                 | ★★★★ご注意★★★★<br>書書、賠償責任、ゴルフ用品の損害、ホールインワンは全て<br>になった。                                                                                                    | 同じタイプかつ1日ずつのみご加                                                                                                    | 1入可能です。                                                                                | ■既にこ加入の方へ<br>今回募集する内容に<br>改定があります。詳<br>こちら <sup>■</sup> をご確認く<br>い。                     | 一部<br>細は<br>ださ           |
| (※)<br>代理J        | 加入者保険期間は団体保険期間と異なる場合があります。詳しくはご<br>含:セキスイ保険サービス株式会社 この保険は東京海上日勤火災保険/                                                                                                    | ご加入内容の確認画面でご確認ください<br>株式会社を幹事とした共同保険です。                                                                                                    | <sup>\</sup> 。<br>(詳細はこちらま)                                                            | 0070-GN01-B13093-2                                                                      | 02312                    |
| -                 | ご利用条件 🔲 🔞人情報の取扱い 🎽 セキュリティについて 🖾 単要                                                                                                    | 事項説明書 7 商品改定等のご客内 7                                                                                                    | よくあるご質問 (□) お                                                                          | 問い合わせ先 〇 保険会社                                                                           |                          |
|                   |                                                                                                    |                                                                                                    |                                                                                        |                                                                                         |                          |
|                   |                                                                                                    |                                                                                                    |                                                                                        |                                                                                         |                          |
|                   |                                                                                                    |                                                                                                    |                                                                                        |                                                                                         |                          |
| 」を押「              | Fください。                                                                                                    |                                                                                                    |                                                                                        |                                                                                         | ר בקקב                   |
| 」を押つ              | Fください。<br>積水化学グループの皆様へ                                                                                                    |                                                                                                    |                                                                                        |                                                                                         | <b>Ğ</b> ログアウト           |
| ♪」を押 <sup></sup>  | Fください。<br>積水化学グループの皆様へ<br>日頃より、セキスイ保険サービスをお引き立て                                                                                                    | いただき、誠にありがとう                                                                                                    | ございます。                                                                                 |                                                                                         | ר מלקבי <mark>ווי</mark> |
| ·」を押⁻             | Fください。<br>積水化学グループの皆様へ<br>日頃より、セキスイ保険サービスをお引き立て<br>「セキスイガード」は、皆様が備えなければな<br>ループの団体割引が適用された「加入しやす                                                                                       | いただき、誠にありがとう<br>らないリスクに対応した「<br>い保険料」を実現した保                                                                                                    | ございます。<br>充実した補償」と<br>険制度です。                                                           | :積水化学グ                                                                                  | ר שלדים וּ               |
| ·」を押⁻             | Fください。<br>積水化学グループの皆様へ<br>日頃より、セキスイ保険サービスをお引き立て<br>「セキスイガード」は、皆様が備えなければな<br>ループの団体割引が適用された「加入しやす<br>また、2019年度よりインターネットでお申込み<br>手続きが可能となりました。                                           | いただき、誠にありがとう<br>らないリスクに対応した「<br>い保険料」を実現した保<br>・変更ができるシステムを                                                                                    | ございます。<br>「充実した補償」と<br>険制度です。<br>と導入し、簡単な:                                             | :積水化学グ<br>ステップでお                                                                        | ר פעש                    |
| b〕を押 <sup>-</sup> | Fください。<br>積水化学グループの皆様へ<br>日頃より、セキスイ保険サービスをお引き立て<br>「セキスイガード」は、皆様が備えなければな<br>ループの団体割引が適用された「加入しやす<br>また、2019年度よりインターネットでお申込み<br>手続きが可能となりました。<br>ご家族皆様のライフプランに合わせて、補償<br>ますようお願い申し上げます。 | いただき、誠にありがとう<br>らないリスクに対応した「<br>い保険料」を実現した保<br>・変更ができるシステム。<br>資内容の確認や変更・新                                                                     | ございます。<br>充実した補償」と<br>険制度です。<br>- 導入し、簡単な:<br>規お申込みにご?                                 | :積水化学グ<br>ステップでお<br>活用ください                                                              | G• ログアウト                 |
| :]を押⁻             | Fください。<br>積水化学グループの皆様へ<br>日頃より、セキスイ保険サービスをお引き立て<br>「セキスイガード」は、皆様が備えなければな<br>ループの団体割引が適用された「加入しやす<br>また、2019年度よりインターネットでお申込み<br>手続きが可能となりました。<br>ご家族皆様のライフプランに合わせて、補償<br>ますようお願い申し上げます。 | いただき、誠にありがとう<br>らないリスクに対応した「<br>い保険料」を実現した保<br>・変更ができるシステムを<br>資内容の確認や変更・新                                                                     | ございます。<br>充実した補償」と<br>険制度です。<br>>導入し、簡単な:<br>規お申込みにご?<br>キスイ保険サービ<br>大表取締役社長           | :<br>積水化学グ<br>ステップでお<br>活用ください<br>ス株式会社<br>宮坂 隆之                                        | <b>ני</b> תל <b>ד</b>    |
| ≿<br>25           | Fください。<br>積水化学グループの皆様へ<br>日頃より、セキスイ保険サービスをお引き立て<br>「セキスイガード」は、皆様が備えなければな<br>ループの団体割引が適用された「加入しやす<br>また、2019年度よりインターネットでお申込み<br>手続きが可能となりました。<br>ご家族皆様のライフプランに合わせて、補償<br>ますようお願い申し上げます。 | <ul> <li>いただき、誠にありがとう</li> <li>らないリスクに対応した「</li> <li>い保険料」を実現した保</li> <li>・変更ができるシステムを</li> <li>道内容の確認や変更・新:</li> <li>セ:</li> <li>(</li> </ul> | ございます。<br>充実した補償」と<br>険制度です。<br>そ導入し、簡単な:<br>規お申込みにごう<br>キスイ保険サービ<br>大表取締役社長           | ・<br>積水化学グ<br>ステップでお<br>活用ください<br>ス株式会社<br>宮坂 隆之                                        | <b>ני</b> תלד            |
| 5                 | Fください。<br>積水化学グルーブの皆様へ<br>日頃より、セキスイ保険サービスをお引き立て<br>「セキスイガード」は、皆様が備えなければな<br>ループの団体割引が適用された「加入しやす<br>また、2019年度よりインターネットでお申込み<br>手続きが可能となりました。<br>ご家族皆様のライフプランに合わせて、補健<br>ますようお願い申し上げます。 | いただき、誠にありがとう<br>たっないリスクに対応した「<br>い保険料」を実現した保<br>・変更ができるシステムを<br>質内容の確認や変更・新<br>せ、<br>イ<br>次へ進む >                                               | ございます。<br>充実した補償」と<br>隙制度です。<br>達導入し、簡単な<br>見お申込みにご<br>キスイ保険サービ<br>大表取締役社長<br>よくあるご質問回 | <ul> <li>*積水化学グ</li> <li>ステップでお</li> <li>活用ください</li> <li>ス株式会社</li> <li>宮坂隆之</li> </ul> | G+ ログアウト                 |

# 現在の補償内容が表示されています。

※ご加入者様の情報(住所や電話番号)の変更のみをご希望の場合は本マニュアルの"★"までお進みください。

| ▶ 被保険者を追加       | ℓ 🖁 個賠(ゴルフ中の                                                       | )み) 加入中                                         |                    | ■ 補償を見直す        |
|-----------------|--------------------------------------------------------------------|-------------------------------------------------|--------------------|-----------------|
|                 | 📩 傷害 (ゴルフ中の                                                        | )み) 加入中                                         |                    | ■ 補償を見直す        |
|                 | 🏹 ゴルフ用品の損害                                                         | 加入中                                             |                    | ■ 補償を見直す        |
|                 |                                                                    | 禪 加入中                                           |                    | ■ 補償を見直す        |
| :               | プランの内容に一部改定があります(詳細<br>前年同等プランで更新される場合には、次<br>その場合は画面右上のログアウトボタンで; | はこちら ♥ )。<br>画面以降のお手続きをしていただガ<br>お手続きを終了してください。 | なくても自動的にご加入内容が更新され | します.            |
| 戻る              |                                                                    |                                                 |                    |                 |
| ご利用条件 [二] 個人情報の | の取扱い 🍷 セキュリティ について 🗖                                               | 重要事項説明書 💙 商品改定等                                 | のご案内 🔨 よくあるご質問 🖸 ま | 間い合わせ先 □ 保険会社 □ |
|                 | Convright (c)                                                      | Tokio Marine & Nichido Fire Insu                | rance Co., Ltd.    |                 |

## <u>◆補償タイプを変更したい場合</u>

|           |                                                                      |                                                |                  | 4        |
|-----------|----------------------------------------------------------------------|------------------------------------------------|------------------|----------|
| ➡ 被保険者を追加 | ℓ 億 個賠(ゴルフ中のる                                                        | み) 加入中                                         |                  | ■ 補償を見直す |
|           | 🦄 傷害 (ゴルフ中のる                                                         | み) 加入中                                         |                  | ■ 補償を見直す |
|           | 🏹 ゴルフ用品の損害                                                           | 加入中                                            |                  | ■ 補償を見直す |
|           | ↓ ホールインワン補付                                                          | 賞 加入中                                          |                  | ■ 補償を見直す |
| :         | プランの内容に一部改定があります(詳細は<br>前年同等プランで更新される場合には、次画<br>その場合は画面右上のログアウトボタンでお | こちら ** )。<br>面以降のお手続きをしていただかが<br>手続きを終了してください。 | なくても自動的にご加入内容が更新 | されます。    |
| く 戻る      |                                                                      |                                                |                  |          |

# ご希望の補償タイプをご選択ください。

※各補償ごとに加入タイプがご選択いただけるようになっておりますが、弊社ではセット販売(各補償すべて同じタイプ)のみのため、 4つの補償に1口ずつご加入いただく必要がございます。

誤) 個賠:A/傷害:A/ゴルフ用品の損害:A/ホールインワン:S→正) 個賠:A/傷害:A/ゴルフ用品の損害:A/ホールインワン:A または正) 個賠:S/傷害:S/ゴルフ用品の損害:S/ホールインワン:S

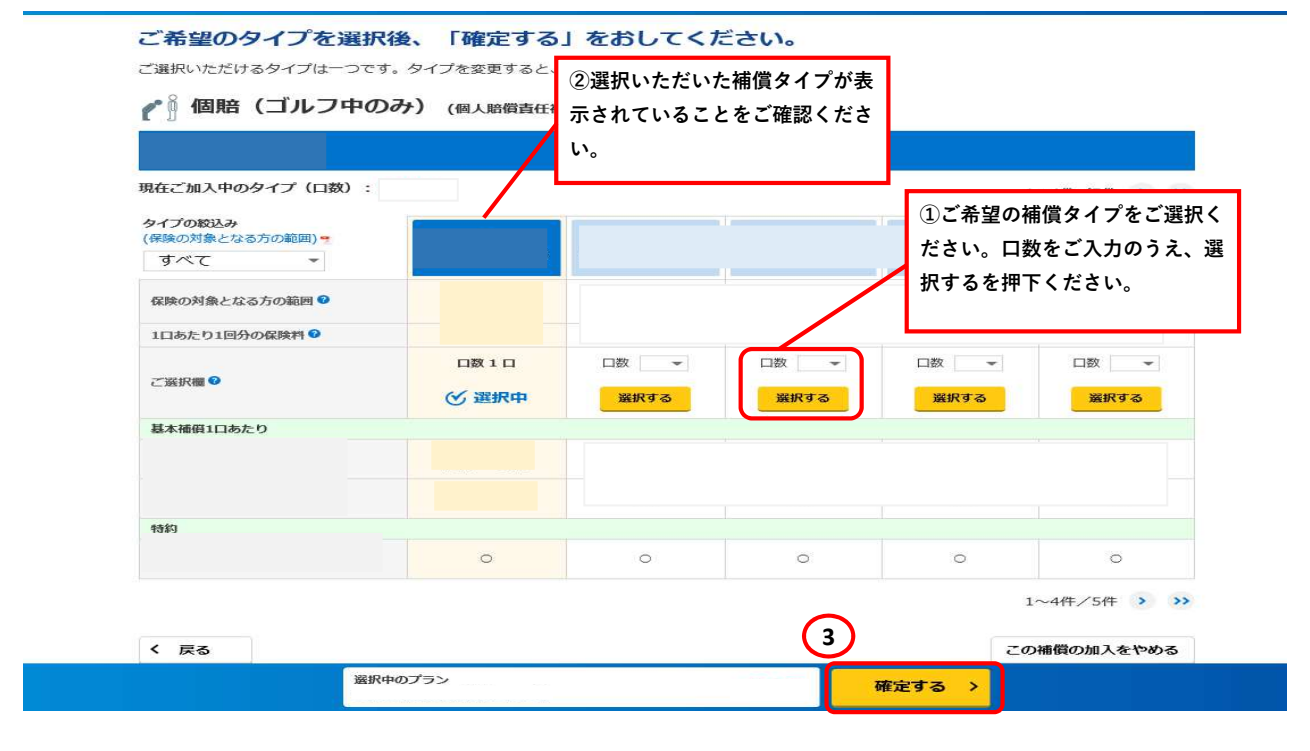

#### 残り3つの補償も上記同様にご希望タイプへご変更ください。

| ●<br>補償の選択                           | 〇<br>健康状態の告知                       |                                               | の確認 加入手                         | <b>−○</b><br>続きの完了      |                                 |                        |                        |                                                                                                    |                            |              |                |
|--------------------------------------|------------------------------------|-----------------------------------------------|---------------------------------|-------------------------|---------------------------------|------------------------|------------------------|----------------------------------------------------------------------------------------------------|----------------------------|--------------|----------------|
| ご希望のタイプを選び<br>ご選択いただけるタイプは一つ         | <b>択後、「確定する</b> 」<br>です。タイプを変更すると、 | 補償の選択                                         | 健康状態の告知                         | お客様情報の入<br>(お名前・ご住所等)   | コープ加入内                          | 密の確認                   | 加入手続きの完了               |                                                                                                    |                            |              |                |
| 🦄 傷害 (ゴルフ中                           | のみ) (憲書補償) 補償                      | ご希望のタイプを選択<br>ご選択いただけるタイプは一つで                 | <b>て後、「確定する</b><br>す。タイプを変更すると、 | 」 をおしてくた<br>変更前の補償は削除さ  | だ <mark>さい。</mark><br>nます。      |                        |                        |                                                                                                    |                            |              |                |
| 現在ご加入中のタイプ(口数)                       | 1                                  | 🎸 ゴルフ用品の損害                                    | 「 (携行品) 補償の説明                   | 9                       |                                 |                        |                        |                                                                                                    |                            |              |                |
| タイプの税込み<br>(保険の対象となる方の範囲) *<br>すべて * |                                    | 現在ご加入中のタイプ(口数):                               |                                 |                         | ●<br>補償の選択                      | 61                     | O<br>康状態の告知            | ○<br>お客様情報<br>(お名前・ご日                                                                                                    | の入力 ご加<br><sup>IJ新義)</sup> | 〇<br>入内容の確認  |                |
| 保険の対象となる方の範囲 🔍                       |                                    | タイプの取込み<br>(保険の対象となる方の範囲) **                  |                                 | ご希                      | 望のタイプ                           | <b>を選択後</b><br>まーつです。・ | 、「確定する」<br>タイプを変更すると、! | を<br>おして<br><br><br><br><br><br><br><br><br><br><br><br><br><br><br><br><br><br><br><br><br><br><br><br><br><br><br><br><br><br><br><br><br><br><br><br><br><br><br><br><br><br><br><br><br><br><br><br><br><br><br><br><br><br><br><br><br><br><br><br><br><br><br> | ください。<br>創除されます。           |              |                |
| 1日あたり1日分の経険料                         | 口数 1 口                             | <ul> <li>すべて</li> <li>保険の対象となる方の範囲</li> </ul> |                                 | 3                       | ホールイン                           | ワン補償                   | 【 (ホールインワン) ギ          | #備の説明 #                                                                                                    |                            |              |                |
| 基本補償1口あたり                            | (√ 選択中)                            | 1日あたり1日分の保険料 🕹                                |                                 | met at                  |                                 |                        |                        |                                                                                                    |                            |              |                |
|                                      |                                    | ご選択欄 🛛                                        | □数1□<br>⑦ 選択中                   | 現在と<br>ロ<br>タイプ<br>(保険の | 加入中のタイプ(L<br>の較込み<br>対象となる方の範囲) | . 1991                 |                        |                                                                                                    |                            |              | 1~4件/5件 > >    |
|                                      |                                    | 基本補償1口あたり                                     |                                 | 9 /<br>保険(              | 対象となる方の範囲                       | •                      |                        | 本人型                                                                                                    | 本人型                        | 本人型          | 本人型            |
|                                      |                                    |                                               |                                 | 108                     | たり1回分の保険料 🛙                     |                        | 日数1日                   | □数 ▼                                                                                                    | 口数 👻                       | 口数 👻         | □数 ▼           |
|                                      |                                    |                                               | 0                               | 288                     | 7個 😶                            |                        | ♂ 選択中                  | 選択する                                                                                                    | 選択する                       | 選択する         | 滋択する           |
| 38                                   | <b>羅択中のプラン</b>                     |                                               |                                 | 基本?                     | 値1口あたり                          |                        |                        | som.                                                                                                    | mane                       |              | EATEM          |
|                                      |                                    | く 戻る                                          |                                 |                         |                                 |                        |                        |                                                                                                    |                            |              | 1~4件/5件 > >    |
|                                      |                                    | 22.15                                         | ? <b>Φ</b> ៣プ≒∿                 | < 1                     | <b>5</b>                        |                        |                        |                                                                                                    |                            | [            | この補償の加入をやめる    |
|                                      |                                    |                                               |                                 |                         | 1月条件 〇 一個人情報                    | の敵叛い **                | ヤキュリティについて ロ           | 重要地面谈前来 **                                                                                                    | 商局改学語のご参内                  | よくあるご質問「□ お問 | い会わせ先 同 保険会社 同 |
|                                      |                                    |                                               |                                 |                         |                                 | 選択中の                   | ブラン                    |                                                                                                    |                            | 確定する >       |                |

# 補償タイプが全て同じタイプであることをご確認ください。 <u>※セット販売のため、すべて同じタイプをご選択いただく必要がございます。</u>

| 加入内谷をご唯       | 認のうえ、補償を見直          | してください。                             |                 |                  |
|---------------|---------------------|-------------------------------------|-----------------|------------------|
| 『険の対象者となる方(被保 | R険者)の範囲(下表の「型」の内容)は | 、こちらっをご確認ください。                      |                 | ニ加入者同けサーヒスのご案内   |
|               | . [                 |                                     |                 |                  |
| 😍 被保険者を追加     | ℓ 箇 個賠(ゴルフ中の        | <b>)み) 選択中</b> タイプ B<br>口数 1 /      |                 | └ 補償を選ぶ          |
|               | 🧞 傷害 (ゴルフ中の         |                                     |                 | ☑ 補償を選ぶ          |
|               | 🎸 ゴルフ用品の損害          |                                     |                 | ☑ 補償を選ぶ          |
|               | ホールインワン被            | 着償 選択中 タイプ B 口数 1 /                 |                 | ☑ 補償を選ぶ          |
| < 戻る          | 報の取扱い。 ヤキュリティについて □ | 重要事項説明書 商品改正等のごす                    | *変内 ▼ よくあるご質問 □ | お問い合わせた。同 保険会社 ( |
| Lane Lane     | Copyright (c        | Tokio Marine & Nichido Fire Insuran | ce Co., Ltd.    |                  |
|               |                     |                                     |                 |                  |
|               | 分合計 前年回等プラン         | 今回ご選択プラン                            | 補償を             | 推定し次へ進む >        |

# <u>◆加入をやめたい場合</u>

| ▶ 被保険者を追加 | ℓ 🖁 個賠(ゴルフ中ク                                                                              | <b>)み) 加入中</b>                                | <b>• • • • • • • • • •</b> | 賞を見直す |
|-----------|-------------------------------------------------------------------------------------------|-----------------------------------------------|----------------------------|-------|
|           | 🧞 傷害 (ゴルフ中の                                                                               | ひみ) 加入中                                       | 🖩 सहय                      | 賞を見直す |
|           | 🥉 ゴルフ用品の損害                                                                                | ·····································         | ■ 補保                       | 意を見直す |
|           |                                                                                           | 慣 加入中                                         | ■ 補借                       | 賞を見直す |
| 〈戻る       | <ul> <li>・プランの内容に一部改定があります(詳細</li> <li>・前年有等プランで更新される場合には、次その場合は画面右上のログアウトボタンで</li> </ul> | はこちら♥)。<br>画面以降のお手続きをしていただか<br>お手続きを終了してください。 | なくても自動的にご加入内容が更新されます。      |       |

|                             | (個人和損貨性相                | 的复入和的复数动力 |      |      |          |      |
|-----------------------------|-------------------------|-----------|------|------|----------|------|
|                             |                         |           |      |      |          |      |
| 現在ご加入中のタイプ(口数):             |                         |           |      |      | 1~4件/5件  | > >> |
| タイプの絞込み<br>(保険の対象となる方の範囲) = | (                       |           |      |      |          |      |
| すべて 👻                       |                         |           |      |      |          |      |
| 保険の対象となる方の範囲                |                         |           |      |      |          |      |
| 1日あたり1回分の保険料 🛛              |                         |           |      |      |          |      |
|                             | 口数 1 口                  | □数  ▼     | ロ数 👻 | 口数 🔹 | 口数       | •    |
| €325547 <b>\</b> 180        | <ul><li>✓ 選択中</li></ul> | 選択する      | 選択する | 選択する | 選択する     | 5    |
| 基本補償1口あたり                   |                         |           |      |      |          |      |
| 個人賠償保険金額                    |                         |           |      |      |          |      |
| 個人賠償責任免責金額 2                |                         |           |      |      |          |      |
| 特約                          |                         |           |      |      |          |      |
| ゴルフ賠償責任補償特約 🔮               | 0                       | o         | 0    | 0    | 0        |      |
|                             |                         |           |      |      | 1~4件/5件  | » »» |
| く 戻る                        |                         |           |      | ſ    | この補償の加入を | ాలిన |

## 先ほど操作した補償が未加入になっていることをご確認ください。

| の内谷でに唯              | 認のリス、補損を見直してくたさい。                                                                                                    | ご加入考慮仕サービフのご安内 🖕           |
|---------------------|----------------------------------------------------------------------------------------------------|----------------------------|
| <b>速の対象者となる力(彼保</b> | 陳香) の範囲(下衣の「型」の内容)は、こちら * をご確認くたさい。                                                                                                    |                            |
|                     |                                                                                                    |                            |
| ➡ 被保険者を追加           | ● 個賠(ゴルフ中のみ) 未加入                                                                                                    | 🖋 加入を検討する                  |
|                     | 🧞 傷害(ゴルフ中のみ) 🛝                                                                                                    | 🖩 補償を見直す                   |
|                     | 🧞 ゴルフ用品の損害                                                                                                    | 🖩 補償を見直す                   |
|                     | ホールインワン補償                                                                                                    | 🖩 補償を見直す                   |
|                     | <ul> <li>・ブランの内容に一部改定があります(詳細はこちらう)。</li> <li>・前年同等プランで更新される場合には、次画面以降のお手続きをしていただかなくても自動<br/>その場合は画面右上のログアウトボタンでお手続きを終了してください。</li> </ul> | 的にご加入内容が更新されます。            |
| (戻る                 |                                                                                                    |                            |
| ご利用条件 □ 個人情報        | &の取扱い むキュリティについて 回 重要事項説明書                                                                                                    | よくあるご質問 □ お問い合わせ先 □ 保険会社 □ |
|                     |                                                                                                    |                            |

### 残り3つの補償も上記同様に「この補償の加入をやめる」を押下してください。

|         |      |          |       |             |                              |    | (1)11 HH ( 100 HO ( 100 HO ( 1) |                             |   |                      |
|---------|------|----------|-------|-------------|------------------------------|----|---------------------------------|-----------------------------|---|----------------------|
|         |      |          | 補償の説明 | 賞 (ホールインワン) | ▶ ホールインワン補                   |    |                                 |                             |   | 加入中のタイプ(口数):<br>の絞込み |
|         |      |          |       |             |                              |    |                                 | 現在ご加入中のタイプ(口数):             | z | 対象となる方の範囲) 👷         |
| 此/[此 、  | 16   |          |       |             | 現在ご加入中のタイプ(口数):              |    |                                 | タイプの数込み<br>(保険の対象となる方の範囲) • |   | の対象となる方の範囲 🛛         |
| пи уп 🧃 | 1    |          |       |             |                              | I, |                                 | すべて・                        |   | たり1回分の保険料 🛛          |
|         |      |          |       |             | タイプの叙込み<br>(保険の対象となる方の範囲) ** |    |                                 | 保険の対象となる方の範囲                | ¢ | (禮)                  |
|         |      |          |       |             | ৰুশ্বে 🔹                     |    |                                 | 1口あたり1回分の保険料 🛛              |   | 腰1口あたり               |
|         |      |          |       |             | 保険の対象となる方の範囲                 | ſ  | 口数1口                            | ご選択欄 ❷                      |   |                      |
|         |      |          |       |             | 1日あたり1回分の保険料 🔮               |    | <ul><li>✓ 選択中</li></ul>         |                             |   |                      |
| □数 ▼    | 口数 💌 | □数  ▼    | □数  ▼ | 口数1口        |                              |    |                                 | 基本補償1口あたり                   |   |                      |
| 選択する    | 選択する | 選択する     | 選択する  | ⑦ 選択中       | ご選択欄                         |    |                                 |                             |   |                      |
|         |      |          |       |             | 基本補償1口あたり                    |    |                                 |                             |   |                      |
|         |      |          |       |             |                              |    |                                 | 特約                          |   |                      |
|         |      |          |       |             |                              |    | 0                               |                             |   |                      |
| 件/5件 >  | 1^   |          |       |             |                              |    |                                 |                             |   |                      |
| 件       | 1^   | HERA 3 G | ENA 2 |             | 基本補償1口あたり                    |    | o                               | 1989                        |   |                      |

# すべての補償が未加入であることをご確認ください。

|                                | R険者)の範囲(下表の「型」の内容)は、こちe                                                              | 5 きをご確認ください。                                                             | ご加入者向けサービスのご案内                                   |
|--------------------------------|--------------------------------------------------------------------------------------|--------------------------------------------------------------------------|--------------------------------------------------|
| 破保険者を追加                        |                                                                                      |                                                                          |                                                  |
|                                | 「「」個賠(コルノ中のみ)                                                                        |                                                                          | / 加人を検討する                                        |
|                                | 📩 傷害 (ゴルフ中のみ)                                                                        | 天加天                                                                      | 🥒 加入を検討する                                        |
|                                | び ゴルフ用品の損害                                                                           | 未加入                                                                      | 🥒 加入を検討する                                        |
|                                | ↓ ホールインワン補償                                                                          | 未加入                                                                      | 🥕 加入を検討する                                        |
|                                |                                                                                      |                                                                          |                                                  |
|                                |                                                                                      |                                                                          |                                                  |
| 利用条件 🗇 個人情                     | 織の取扱い セキュリティについて 巨 重要事                                                               | 項説明書 💆 商品改定等のご案内 🍨                                                       | よくあるご質問 🗀 お問い合わせ先 🗇 保険会社 🕞                       |
| 利用条件。□ 個人情                     | 戦の取扱い 🥶 セキュリティについて 🗇 重要事<br>Copyright (c)Tokio N                                     | 項炭明書 - 商品改定等のご案内                                                         | よくあるご質問 □ お問い合わせ先 □ 保険会社 □<br>1.                 |
| 利用条件。□ 個人情                     | 網の取扱い = セキュリティについて 回 重要事<br>Copyright (c)Tokio M                                     | 項説明書 商品改定等のご案内 -                                                         | よくあるご質問 □ お問い合わせ先 □ 保険会社 □<br>1.                 |
| 利用条件 □ ④人間<br>加入者・1回<br>保険将(一1 | 瞬の取扱い。 セキュリティについて 重要事<br>Copyright (c)Tokio M<br>Copyright (c)Tokio M<br>時日時プラン<br>・ | 項説明書 商品改定等のご案内 ■<br>Harine & Nichido Fire Insurance Co., Lto<br>今回ご凝択プラン | よくあるご質問 こ お問い合わせ先 こ 保険会社 口<br>1.<br>補償を確定し次へ進む > |

### ★加入内容が決定しましたら、「補償を確定し次へ進む」を押下ください。

| •                                                                                                    |                                                                                                    | 0                                                           | 0                                                                                                    |                                                                                                    | 0                                |
|----------------------------------------------------------------------------------------------------|----------------------------------------------------------------------------------------------------|-------------------------------------------------------------|----------------------------------------------------------------------------------------------------|----------------------------------------------------------------------------------------------------|----------------------------------|
| 補償の選択                                                                                                    | 健康状態の告知                                                                                                    | お客様情報の入力<br>(お名前・ご住所等)                                      | ご加入内容の                                                                                                    | の確認 加入手続                                                                                                    | 売きの完了                            |
| 入内容をご確認                                                                                                    |                                                                                                    | てください。                                                      | <i>1</i> 2                                                                                                    | ご加入者向けけービ                                                                                                    | スのご室内 =                          |
|                                                                                                    |                                                                                                    |                                                             |                                                                                                    |                                                                                                    |                                  |
|                                                                                                    |                                                                                                    |                                                             |                                                                                                    |                                                                                                    |                                  |
| 被抹陕日径追加                                                                                                    | ● 個賠(ゴルフ中の                                                                                                    | ケ) 選択中                                                      |                                                                                                    |                                                                                                    | 償を選ぶ                             |
|                                                                                                    | 📩 傷害(ゴルフ中のみ                                                                                                    | 5) 選択中                                                      |                                                                                                    | 1 補                                                                                                    | 償を選ぶ                             |
|                                                                                                    | 🏹 ゴルフ用品の損害                                                                                                    | 選択中                                                         |                                                                                                    | 一一一一一一一一一一一一一一一一一一一一一一一一一一一一一一一一一一一一一一一                                                                             | 償を選ぶ                             |
|                                                                                                    | ホールインワン補償     ホールインワン補償     ホールインロン     ホールインワン     ホールインワン     ホールインワン     ホールインワン     ホールインワン     ホールインワン     ホールイン     ホールイン     ホールインワン     ホールイン     ホールイ     ホールイン     ホールイ     ホール     ホール      ホール      ホール      ホール      ホール      ホール                                                                                                    | 賞 選択中                                                       |                                                                                                    | [] 補                                                                                                    | 償を選ぶ                             |
| 1                                                                                                    | プランの内容に一部改定があります(詳細はこ<br>前年同等プランで重新される場合には、次回び                                                                                                    | こちら ♥)。<br>回り降のお手続きをしていた                                    | だかなくても自動的にご加入                                                                                                    | カ変が面新 ナわ ます                                                                                                    |                                  |
|                                                                                                    | その場合は画面右上のログアウトボタンでおう                                                                                                    | ■続きを終了してください。                                               |                                                                                                    |                                                                                                    |                                  |
| 戻る                                                                                                    |                                                                                                    |                                                             |                                                                                                    |                                                                                                    |                                  |
|                                                                                                    |                                                                                                    |                                                             |                                                                                                    |                                                                                                    |                                  |
| ご利用条件 □ 個人情報の                                                                                                    | の取扱い きセキュリティについて 🗖 🏾 重                                                                                                    | 2要事項説明書 🤫 商品改                                               | 定等のご案内 🤨 よくあるこ                                                                                                    | ご質問 □ お問い合わせ先 □                                                                                                    | 保険会社 🗇                           |
|                                                                                                    | Copyright (c)Tol                                                                                                    | kio Marine & Nichido Fire I                                 | Insurance Co., Ltd.                                                                                                    |                                                                                                    |                                  |
|                                                                                                    |                                                                                                    |                                                             |                                                                                                    |                                                                                                    |                                  |
|                                                                                                    |                                                                                                    |                                                             |                                                                                                    |                                                                                                    |                                  |
| 加入者・1回分<br>保険料(一時1                                                                                                    | )合計<br>前年同等プラン<br>ん)                                                                                                    | 今回ご選択プラン                                                    | ^ <b>_</b> *                                                                                                    | 補償を確定し次へ進む                                                                                                    | >                                |
|                                                                                                    |                                                                                                    |                                                             |                                                                                                    |                                                                                                    |                                  |
|                                                                                                    |                                                                                                    |                                                             |                                                                                                    |                                                                                                    |                                  |
|                                                                                                    |                                                                                                    |                                                             |                                                                                                    |                                                                                                    |                                  |
|                                                                                                    |                                                                                                    |                                                             |                                                                                                    |                                                                                                    |                                  |
|                                                                                                    |                                                                                                    |                                                             |                                                                                                    |                                                                                                    |                                  |
| 情報をご確認くだ                                                                                                    | さい。※住所のご変更がある                                                                                                    | 場合はこの画面で                                                    | 変更ください。                                                                                                    |                                                                                                    |                                  |
| 情報をご確認くだ                                                                                                    | さい。 <u>※住所のご変更がある</u>                                                                                                    | <u>場合はこの画面で</u>                                             | - <u>変更ください。</u><br>- <sup>→検保存</sup> - <b>・</b> □ クアウト                                                                                                    | ~                                                                                                    |                                  |
| 情報をご確認くだ<br>〇 <del>一</del>                                                                                                    | さい。 <u>※住所のご変更がある</u><br>へ<br>大客様情報の入力                                                                                                    | <u>場合はこの画面で</u><br>                                         | で変更ください。<br>□-時線存                                                                                                    |                                                                                                    |                                  |
| 情報をご確認くだ<br>〇<br>                                                                                                    | さい。 <u>※住所のご変更がある</u><br>                                                                                                    | 場合はこの画面で<br>日<br>で<br>ご加入内容の確認                              | ・変更ください。<br>ー <sup>時保存</sup><br>・<br>加入手続きの完了                                                                                                    | ~                                                                                                    |                                  |
| 情報をご確認くだ<br>C<br>お客様の情報を<br><sup>お客様の情報を</sup>                                                                                                    | さい。 <u>※住所のご変更がある</u><br>へ<br>全<br>(まえ扇・ご在用高)<br>ご入力ください。<br>住所等についてご確認いただき、変更があれば                                                                                                    | 場合はこの画面で<br>ご加入内容の確認<br>町正してください。                           | で変更ください。<br>- <sup>→</sup> 母保存<br>- ○<br>加入手続きの完了                                                                                                    | ×                                                                                                    |                                  |
| 情報をご確認くだ<br>の<br>補償の選択 健<br>お客様の情報を<br>お名前(漢字・カナ)、                                                                                                    | さい。 <u>※住所のご変更がある</u><br>(ま2前・ごせがあ)<br>(ま2前・ごせがあ)<br>ご入力ください。<br>住所等についてご確認いただき、変更があれば                                                                                                    | 場合はこの画面で<br>日<br>ご加入内容の確認<br>訂正してください。                      | •変更ください。<br>世保存 ● ログアウト<br>世保存<br>加入手続きの完了<br>*:必須項目                                                                                                    | ~                                                                                                    |                                  |
| 情報をご確認くだ<br>C<br>補価の選択 健<br>お客様の情報を<br>お名前(漢字・カナ)、<br>加入のお申込みを<br>」お名前                                                                                                    | さい。<br><u>※住所のご変更がある</u><br>(お名前・ご在所高)<br>ご入力ください。<br>住所等についてご確認いただき、変更があれば<br>されるお客様 (ご加入者)<br>漢字 *                                                                                                    | ・場合はこの画面で<br>≧<br>ご加入内容の確認<br>訂正してください。                     | <u> 変更ください。</u><br>→ 破保存<br>・ ログアウト<br>の<br>加入手続きの完了<br>*:必須項目                                                                                                    |                                                                                                    |                                  |
| 情報をご確認くだ<br>の<br>補備の選択<br>部名<br>部名前(漢字・カナ)、<br>加入のお申込みを<br>しお名前                                                                                                    | さい。<br>※住所のご変更がある<br>(よる前・ご住所の)<br>(よる前・ご住所の)<br>ご入力ください。<br>住所等についてご確認いただき、変更があれば、<br>されるお客様 (ご加入者)<br>漢字:                                                                                                    | 場合はこの画面で<br>日<br>ご加入内容の確認<br>訂正してください。                      | •変更ください。<br>→破保存<br>・<br>・<br>・<br>・<br>・<br>必須項目<br>・<br>・<br>・<br>・<br>・<br>・<br>・<br>・<br>・<br>・<br>・<br>・<br>・                                                                                                    |                                                                                                    |                                  |
| 情報をご確認くだ<br>で<br>補価の選択<br>が名前(漢字・カナ)、<br>加入のお申込みを<br>「お名前                                                                                                    | さい。<br><u>※住所のご変更がある</u><br>(まえ崩・ご在所る)<br>(まえ崩・ご在所る)<br>ご入力ください。<br>住所等についてご確認いただき、変更があれば<br>されるお客様 (ご加入者)<br>漢字 *<br>                                                                                                    | ・場合はこの画面で<br>≧<br>ご加入内容の確認<br>訂正してください。                     | ·変更ください。<br>- 時保存<br>● ロクアウト<br>加入手続きの完了<br>*:必須項目                                                                                                    |                                                                                                    |                                  |
| 情報をご確認くだ<br>補償の選択<br>超客様の情報を<br>お名前(漢字・カナ)、<br>加入のお申込みを<br>よる前                                                                                                    | さい。<br>※住所のご変更がある<br>(よる雨・ご在用の)<br>ご入力ください。<br>在所等についてご確認いただき、変更があれば<br>されるお客様(ご加入者)<br>漢字 *<br>カナ *                                                                                                    | 場合はこの画面で<br>日<br>ご加入内容の確認                                   |                                                                                                    | @<br>L282235(250)<br>@                                                                                              |                                  |
| 情報をご確認くだ<br>べ<br>補価の選択<br>超名前(漢子・カナ)、<br>加入のお申込みを<br>【お名前<br>【ま名前                                                                                                    | さい。<br>※住所のご変更がある<br>か<br>海状態の告知<br>ご<br>ご<br>入力ください。<br>住所等についてご確認いただき、変更があれば、<br>されるお客様 (ご加入者)<br>漢字 *<br>-<br>-<br>-<br>-<br>-<br>-<br>-<br>-<br>-<br>-<br>-<br>-<br>-                                                                                                    | 場合はこの画面で<br>日<br>ご加入内容の確認                                   | · 愛更ください。<br>→ 岐保存 ● ログアウト<br>の<br>加入手続きの完了<br>* :必須項目                                                                                                    | 。<br>()<br>()<br>()<br>()<br>()<br>()<br>()<br>()<br>()<br>()                                                       | tmnf.jpj からのメールを<br>踏メールを支援けできな  |
| 情報をご確認くだ<br>で<br>補償の選択 値<br>お客様の情報を<br>お名前(漢字・カナ)、<br><mark>加入のお申込みを</mark><br>【お名前<br>【ま年月日<br>【性別)                                                                              | さい。<br>※住所のご変更がある<br>(よる雨・ご在雨等)<br>ご入力ください。<br>在所等についてご確認いただき、変更があれば<br>されるお客様(ご加入者)<br>漢字 *<br>カナ *                                                                                                    | 場合はこの画面へ<br>■<br>こ加入内容の確認<br>町正してください。                      | ※変更ください。<br>→ 世界存<br>・ ログアウト<br>・ ログアウト<br>・ 二 の 示<br>・ 二 必須項目<br>・ 二 必須項目<br>・ 二 必須項目<br>・ 二 の 、 、 、 、 、 、 、 、 、 、 、 、 、 、 、 、 、 、                                                                                                    | の<br>レスをご入力ください)<br>の<br>・<br>にている場合は、必ず「@mail-d.<br>ない場合、ノスシードなどのご知<br>さい)                                         | mnf.jpj からのメールを<br>Maメールをお届けできな  |
| 情報をご確認くだ<br>で<br>補価の選択 使<br>お名前(漢字・カナ)、<br>加入のお申込みを<br>【お名前<br>【生年月日<br>【性別<br>【ご住所                                                                                               | さい。<br>※住所のご変更がある<br>(たる前・ご在所ち)<br>まる様情報の入力<br>(たる前・ご在所ち)<br>まご入力ください。<br>住所等についてご確認いただき、変更があれば<br>されるお客様 (ご加入者)<br>※字*<br>カナ*<br>-<br>-<br>-<br>-<br>-<br>-<br>-<br>-<br>-<br>-<br>-<br>-<br>-                                                                                                    | 場合はこの画面で<br>ご加入内容の確認 訂正してください。                              | ·愛更ください。<br>→ 時保存<br>・ 山入手続きの完了<br>* :必須項目                                                                                                    | <ul> <li>②</li> <li>レスをご入力ください)</li> <li>③</li> <li>「ている場合は、必ず「Gmail-d、<br/>ない場合、リスワードなどのご当</li> <li>さい)</li> </ul> | tmnf.jpj からのメールを<br>MAメールをお届けできな |
| 情報をご確認くだ<br>通信の選択 値<br>お客様の情報を<br>お名前(漢字・カナ)、<br><u>加入のお申込みを</u><br>【お名前<br>【生年月日<br>【性別<br>【ご住所                                                                                  | さい。<br>※住所のご変更がある<br>歩状態の告知<br>お客様情報の入力<br>(よる雨・こ在所等)<br>ご入力ください。<br>在所等についてご確認いただき、変更があれば<br>されるお客様(ご加入者)<br>漢字*                                                                                                    | 場合はこの画面で   ○ ご加入内容の確認   訂正してください。   「 は所検索   こまたご人力くケチャい)   | ※変更ください。<br>→ 時保存<br>・ ログアウト<br>・ 二<br>・ 二<br>・ 二<br>・ 二<br>・ 二<br>・ 二<br>・ 二<br>・ 二                                                                                                    | の<br>レスをご入力ください)<br>の<br>・<br>にている場合は、必ず「をmail-d、<br>ない場合、ノスフードなどのご知<br>さい)<br>さい)                                  | mnf.jpj からのメールを<br>路メールをお届けできな   |
| 情報をご確認くだ<br>べ何の選択 ダ<br>お客様の情報を<br>お名前(漢字・カナ)、<br>加入のお申込みを<br>【お名前<br>【生年月日<br>【性別<br>【ご住所                                                                                         | さい。<br>※住所のご変更がある<br>(まえ病・ご世所の)<br>(まえ病・ご世所の)<br>(まえ病・ご世所の)<br>ごこ入力ください。<br>住所等についてご確認いただき、変更があれば<br>されるお客様(ご加入者)<br>※字*<br>カナ*<br>-<br>-<br>-<br>-<br>-<br>-<br>-<br>-<br>-<br>-<br>-<br>-<br>-                                                                                                    | 場合はこの画面で<br>ご加入内容の確認 訂正してください。 ゴ正してください。 ご加入内容の確認 調正してください。 | 空変更ください。 → ゆ保存 □ つクマウト ○ 加入手続きの完了 *:必須項目                                                                                                    | 、<br>()<br>()<br>()<br>()<br>()<br>()<br>()<br>()<br>()<br>()                                                       | tmnf.jp」からのメールを<br>略メールをお届けできな   |
| 情報をご確認くだ<br>べの<br>ご確認くだ<br>お客様の情報を<br>お名前(漢字・カナ)、                                                                                                    | さい。       ※住所のご変更がある         康秋鹿の告知       お客様情報の入力<br>(よる雨・こ在所等)         ご入力ください。          住所等についてご確認いただき、変更があれば、          されるお客様(ご加入者)       ※字*         ・       ・         カナ*       ・         ・       ・         が会話       ※字*         ・       ・         がた。       ・         がま。       ・         ・       ・         ・       ・         ・       ・         ・       ・         ・       ・         ・       ・         ・       ・         ・       ・         ・       ・         ・       ・         ・       ・         ・       ・         ・       ・         ・       ・         ・       ・         ・       ・         ・       ・         ・       ・         ・       ・         ・       ・         ・       ・         ・       ・         ・       ・         ・       ・         ・       ・ <td>場合はこの画面で   こ加入内容の確認   訂正してください。   「住所検案   等もご入力ください)</td> <td>変更ください。     ・     ・     ・     ・     ・     ・     ・     ・     ・     ・     ・     ・     ・     ・     ・     ・     ・     ・     ・     ・     ・     ・     ・     ・     ・     ・     ・     ・     ・     ・     ・     ・     ・     ・     ・     ・     ・     ・     ・     ・     ・     ・     ・     ・     ・     ・     ・     ・     ・     ・     ・     ・     ・     ・     ・     ・     ・     ・     ・     ・     ・     ・     ・     ・     ・     ・     ・     ・     ・     ・     ・     ・     ・     ・     ・     ・     ・     ・     ・     ・     ・     ・     ・     ・     ・     ・     ・     ・     ・     ・     ・     ・     ・     ・     ・     ・     ・     ・     ・     ・     ・     ・     ・     ・     ・     ・     ・     ・     ・     ・     ・     ・     ・     ・     ・     ・     ・     ・     ・     ・     ・     ・     ・     ・     ・     ・     ・     ・     ・     ・     ・     ・     ・     ・     ・     ・     ・     ・     ・     ・     ・     ・     ・     ・     ・     ・     ・     ・     ・     ・     ・     ・     ・     ・     ・     ・     ・     ・     ・     ・     ・     ・     ・     ・     ・     ・     ・     ・     ・     ・     ・     ・     ・     ・     ・     ・     ・     ・     ・     ・     ・     ・     ・     ・     ・     ・     ・     ・     ・     ・     ・     ・     ・     ・     ・     ・     ・     ・     ・     ・     ・     ・     ・     ・     ・     ・     ・     ・     ・     ・     ・     ・     ・     ・     ・     ・     ・     ・     ・     ・     ・     ・     ・     ・     ・     ・     ・     ・     ・     ・     ・     ・     ・     ・     ・     ・     ・     ・     ・     ・     ・      ・     ・     ・     ・     ・     ・     ・     ・     ・     ・     ・     ・     ・     ・     ・     ・     ・     ・     ・     ・     ・     ・     ・     ・     ・     ・     ・     ・     ・     ・     ・     ・     ・     ・     ・     ・     ・     ・     ・     ・     ・     ・     ・     ・     ・     ・     ・     ・     ・     ・     ・     ・     ・     ・     ・     ・     ・     ・      ・     ・     ・     ・     ・     ・     ・     ・     ・     ・     ・     ・     ・     ・     ・     ・     ・     ・     ・     ・     ・     ・     ・     ・     ・     ・     ・     ・     ・     ・     ・     ・     ・     ・     ・     ・     ・     ・     ・</td> <td>の<br/>レスをご入力ください)<br/>の<br/>「ている場合は、必ず「使mail-d、<br/>ない場合、ノてスワードなどのご当<br/>さい)<br/>こ</td> <td>trunf.jpJ からのメールを<br/>路メールをお届けできな</td> | 場合はこの画面で   こ加入内容の確認   訂正してください。   「住所検案   等もご入力ください)        | 変更ください。     ・     ・     ・     ・     ・     ・     ・     ・     ・     ・     ・     ・     ・     ・     ・     ・     ・     ・     ・     ・     ・     ・     ・     ・     ・     ・     ・     ・     ・     ・     ・     ・     ・     ・     ・     ・     ・     ・     ・     ・     ・     ・     ・     ・     ・     ・     ・     ・     ・     ・     ・     ・     ・     ・     ・     ・     ・     ・     ・     ・     ・     ・     ・     ・     ・     ・     ・     ・     ・     ・     ・     ・     ・     ・     ・     ・     ・     ・     ・     ・     ・     ・     ・     ・     ・     ・     ・     ・     ・     ・     ・     ・     ・     ・     ・     ・     ・     ・     ・     ・     ・     ・     ・     ・     ・     ・     ・     ・     ・     ・     ・     ・     ・     ・     ・     ・     ・     ・     ・     ・     ・     ・     ・     ・     ・     ・     ・     ・     ・     ・     ・     ・     ・     ・     ・     ・     ・     ・     ・     ・     ・     ・     ・     ・     ・     ・     ・     ・     ・     ・     ・     ・     ・     ・     ・     ・     ・     ・     ・     ・     ・     ・     ・     ・     ・     ・     ・     ・     ・     ・     ・     ・     ・     ・     ・     ・     ・     ・     ・     ・     ・     ・     ・     ・     ・     ・     ・     ・     ・     ・     ・     ・     ・     ・     ・     ・     ・     ・     ・     ・     ・     ・     ・     ・     ・     ・     ・     ・     ・     ・     ・     ・     ・     ・     ・     ・     ・     ・     ・     ・     ・     ・     ・     ・     ・     ・     ・     ・     ・     ・     ・     ・     ・     ・     ・     ・     ・     ・     ・     ・     ・      ・     ・     ・     ・     ・     ・     ・     ・     ・     ・     ・     ・     ・     ・     ・     ・     ・     ・     ・     ・     ・     ・     ・     ・     ・     ・     ・     ・     ・     ・     ・     ・     ・     ・     ・     ・     ・     ・     ・     ・     ・     ・     ・     ・     ・     ・     ・     ・     ・     ・     ・     ・     ・     ・     ・     ・     ・     ・      ・     ・     ・     ・     ・     ・     ・     ・     ・     ・     ・     ・     ・     ・     ・     ・     ・     ・     ・     ・     ・     ・     ・     ・     ・     ・     ・     ・     ・     ・     ・     ・     ・     ・     ・     ・     ・     ・     ・ | の<br>レスをご入力ください)<br>の<br>「ている場合は、必ず「使mail-d、<br>ない場合、ノてスワードなどのご当<br>さい)<br>こ                                        | trunf.jpJ からのメールを<br>路メールをお届けできな |
| 情報をご確認くだ<br>べ<br>補償の選択 健<br>お客様の情報を<br>お客様の情報を<br>お客様の情報を<br>お客様の情報を<br>た<br>されば、(漢字・カナ)、<br>加入のお申込みを<br>【ま年月日<br>【世別<br>【ご住所                                                     | さい。<br>※住所のご変更がある<br>(ころ前・ご在所の)<br>(ころ前・ご在所る)<br>(ころ前・ご在所る)<br>ごて入力ください。<br>在所等についてご確認いただき、変更があれば、<br>されるお客様(ご加入者)<br>※字*<br>カナ*<br>「<br>※安*<br>例)東海マンション101号室<br>カナ*(丁目・垂袍の数字や、マンション名                                                                                                    | 場合はこの画面で<br>ご加入内容の確認<br>訂正してください。                           | ※変更ください。 ● ログアウト ● ログアウト <p< td=""><td>レスをご入力ください)<br/>②<br/>・ ている場合は、必ず「Email-d、<br/>ない場合、パズワードなどのごは<br/>さい)<br/>)<br/>)</td><td>tmnfjpJ からのメールを<br/>騎メールをお届けできな</td></p<>                                                                                                    | レスをご入力ください)<br>②<br>・ ている場合は、必ず「Email-d、<br>ない場合、パズワードなどのごは<br>さい)<br>)<br>)                                        | tmnfjpJ からのメールを<br>騎メールをお届けできな   |
| 情報をご確認くだ                                                                                                    | さい。<br>※住所のご変更がある<br>(このう)<br>(このう)<br>(<br>)<br>(<br>)<br>(<br>)<br>(<br>)<br>(<br>)<br>(<br>)<br>(<br>)<br>(                                                                                                    | 送会ご入力ください)                                                  | ·変更ください。<br>→ 時保存<br>・ 必須項目<br>・ 必須項目                                                                                                    | 、<br>の<br>の<br>し スをご入力ください)<br>の<br>・<br>ている場合は、必ず「Gmail-d<br>っている場合は、必ず「Gmail-d<br>っている場合は、バスワードなどのご加<br>さい)       | mnf.jpj からのメールを<br>語メールをお知けできな   |
| 0       ()         補助の選択       ()         お客様の情報を<br>お名前(深字・カナ)、       ()         加入のお申込みを<br>  お名前       ()         【ま年月日       ()         【さ生年月日       ()         【ご住所       () | さい。※住所のご変更がある         康秋鹿の告知       お客様情報の入力<br>(は36年・ご住用3)         まご入力ください。         住所等についてご確認いただき、変更があれば、         されるお客様(ご加入者)         漢字*         カナ*         第便番号*         〒         漢字*         第(日・番先の数字や、マンション20         例)東海マンション101号室         力ナ*(「日・番先の数字や、マンション20         例)トウカイマンション101ゴ                                                                                                    | 場合はこの画面で<br>ご加入内容の確認                                        | ※変更ください。 ■時保存 ■日本の完了 ■日本の完了 ■日本の完了                                                                                                    |                                                                                                    | mmのjpJがSのメールを<br>略メールをお届けできな     |
| 情報をご確認くだ<br>べ補の選択 健<br>お客様の情報を<br>お名前(漢字・カナ)、<br>加入のお申込みを<br>【お名前<br>【生年月日<br>【性別<br>【ご住所                                                                                         | さい。<br>※住所のご変更がある<br>(まる県・ご甘用の)<br>(まる県・ご甘用の)<br>だこ入力ください。<br>住所等についてご確認いただき、変更があれば<br>されるお客様(ご加入者)<br>※字*<br>カナ*<br>第優勝号*<br>〒<br>※字*(丁目・垂知の数字や、マンション名<br>例)東海マンション101号室<br>カナ*(丁目・垂知の数字や、マンション名<br>例)トウカイマンション101ゴ                                                                                                    | 場合はこの画面で<br>ご加入内容の確認<br>ご加入内容の確認<br>訂正してください。               | ※変更ください。 ● ・ ・ ・ ・ 必須項目 ・ ・ ・ ・ 必須項目 ・ ・ ・ ・ ・ 必須項目 ・ ・ ・ ・ ・ ・ ・ ・ ・ ・ ・ ・ ・ ・ ・ ・ ・ ・ ・                                                                                                    | 、<br>レスをご入力ください)<br>@<br>「ている場合は、必ず「Gmaild、<br>ない場合、ノスワードなどのご当<br>さい)<br>〕<br>〕                                     | tmnf.jpJ からのメールを<br>NGメールをお届けできな |
| 情報をご確認くだ<br>補価の選択 値<br>お客様の情報を<br>お名前(漢字・カナ)、                                                                                                    | さい。※住所のご変更がある         康秋鹿の吉知       お客様情報の入力<br>(よる雨・こ在所称)         ご入力ください。         住所等についてご確認いただき、変更があれば         されるお客様(ご加入者)         漢字*         カナ*         ・         ・         が優野号*         ※字*         ・         ・         ・         ・         ・         ・         ・         ・         ・         ・         ・         ・         ・         ・         ・         ・         ・         ・         ・         ・         ・         ・         ・         ・         ・         ・         ・         ・         ・         ・         ・         ・         ・         ・         ・       ・         ・       ・         ・       ・         ・       ・         ・       ・         ・       ・                                                                                                    | は またのあるをあい は 、 、 、 、 、 、 、 、 、 、 、 、 、 、 、 、 、 、            | :変更ください。 ○ ログアウト ○ 加入手続きの完了 ※:必須項目 ※:必須項目 ※:必須項目 ※:必須項目 ※:必須項目                                                                                                    | 、<br>、<br>、<br>、<br>、<br>、<br>、<br>、<br>、<br>、<br>、<br>、<br>、<br>、                                                  | immnf.jpJ からのメールを<br>軽くールをお届けできる |

### ご加入者様の情報や補償内容を再度ご確認ください。

| 選択                           | 健康状態の告知                                 | お客様情報の入力                         | ご加入内容の確認                            | 加入手続きの完了        | 北江方法,同教                     |                                                  |               |  |
|------------------------------|-----------------------------------------|----------------------------------|-------------------------------------|-----------------|-----------------------------|--------------------------------------------------|---------------|--|
| 3 2000                       |                                         | (お名明・ご住所書)                       |                                     |                 |                             |                                                  |               |  |
| お手続き                         | 内容を確認してくだ                               | さい。                              |                                     |                 | 加入者・1回分台訂保険料                |                                                  |               |  |
| <ul> <li>*または</li> </ul>     | ☆が付された事項は、ご加入に                          | むする重要な事項(告知事項)                   | です。これらの表示が事実と異な                     | る場合やこれら         | 被保険者一覧                      |                                                  |               |  |
| に<br>事実<br>を<br>遅<br>滞<br>なく | と回答しない場合はご加入を解除<br>「弊社にご連絡ください。ご連絡が     | することがあります。また、☆<br>がない場合は保険金が削減され | が付された事項に内容の変更が生<br>lることがありますので、ご注意く | じた場合には、<br>ださい。 | (国暗(ゴ 個<br>お名前 ルフ中の バ<br>み) | 語(ゴ ゴルフ用 <sup>ホー)</sup><br>ルフ中の 品の損害 ンワ:<br>み) 備 | レイ<br>ン補<br>[ |  |
| 加入依頼日                        |                                         | 令和6年5月27日                        |                                     |                 |                             |                                                  |               |  |
| 加入者保険期                       | 閒間                                      | 令和6年8月31日午後4                     | 時から令和7年8月31日午後4月                    | 時 まで            |                             |                                                  |               |  |
| 加入のお申                        | 申込みをされるお客様 (ご)                          | 0入者)                             |                                     |                 | 保険の対象となる方(                  | 被保険者)                                            | <b>Ķ</b>      |  |
| お名前                          | 澤字                                      |                                  |                                     |                 | 本人のお名前                      | 漢字                                               |               |  |
| o Hu                         | **                                      |                                  |                                     |                 |                             | カナ                                               |               |  |
|                              | ,,,,,,,,,,,,,,,,,,,,,,,,,,,,,,,,,,,,,,, |                                  |                                     |                 | 本人のご住所<br>[住宅(建物)所在地]       | 郵便番号                                             |               |  |
| 生年月日                         |                                         |                                  |                                     |                 |                             | 漢字                                               |               |  |
| 年齢                           |                                         |                                  |                                     |                 |                             | カナ                                               |               |  |
| 44.00                        |                                         |                                  |                                     |                 | 生年月日                        |                                                  |               |  |
| 性別                           |                                         |                                  |                                     |                 | 年齢                          |                                                  |               |  |
| ご住所                          | 郵便番号                                    |                                  |                                     |                 | 4504                        |                                                  |               |  |
|                              | 漢字                                      |                                  |                                     |                 |                             |                                                  |               |  |
|                              | カナ                                      |                                  |                                     |                 | 加入自からみに統例                   |                                                  |               |  |
| 連絡先(電話                       | 5番号)                                    |                                  |                                     |                 | 和朱,和历<br>了 a 45500          |                                                  |               |  |
| 所属コード                        |                                         |                                  |                                     |                 | てい思想来                       |                                                  |               |  |
| 所犀名                          | 海今                                      |                                  |                                     |                 | *1807本映实初寺<br>傷害補償          |                                                  |               |  |
| 7/1週日                        | /#T                                     |                                  |                                     |                 | 傷害補償職種級別                    |                                                  |               |  |
|                              | חלד                                     |                                  |                                     |                 |                             |                                                  |               |  |
| 社員コード                        |                                         |                                  |                                     |                 | ( 22                        |                                                  | 中容を基金する       |  |

## 「重要事項説明書をダウンロードする」を押下し内容をご確認ください。 (内容をご確認いただくことで「加入する」が押下できるようになります)

| え、ご同                                                                                                    | 意いただける場合は                                                                                                    | は、「加入する」オ                                            | ボタンをおしてくだ                                                                                                    | さい。                           |
|----------------------------------------------------------------------------------------------------|----------------------------------------------------------------------------------------------------|------------------------------------------------------|----------------------------------------------------------------------------------------------------|-------------------------------|
| 私と被保業株式会                                                                                                    | 険者全員は、以下の事<br>社に対して加入を依頼                                                                                                    | 頁について確認・同意(<br>します。                                  | Dうえ、契約者である積                                                                                                    | <b>冰化学工</b>                   |
| <ul> <li>(個人)</li> <li>(個人)</li> <li>(健康告報)</li> <li>(重重)</li> <li>(重重)</li> <li>(重重)</li> <li>(重)</li> <li>(下)</li> <li>(この県)</li> <li>(この県)</li> </ul> | (実料4)にの取り扱いに関するご<br>取け無に関する質問にご回い<br>ロの大切さに関する質問にご回い<br>しの大切さに関するご案内<br>要事項説明書の内容<br>要事項説明書添付の「ご加」<br>要事項説明書添付の「ご加」<br>要事項説明書を分ウンロード<br>しくは印刷して書面を保管され<br>わせ先までご連絡ください。 | (本気) (二し) (小人) (二人) (二人) (二人) (二人) (二人) (二人) (二人) (二 | <ul> <li>毎日、</li> <li>項説明書を表示いただき、PD</li> <li>別途、書面での交付をご希望の</li> <li>関するご案内」を含みます。</li> <li>(保険の対象となる方とする回体契</li> </ul> | Fファイルを保<br>D場合は、お問<br>PFCT- 保 |
| 険証券<br>ご加入                                                                                                    | を請求する権利、保険契約を解約す<br>者から更新しない旨のお申し出がな                                                                                                    | 「る権利等は原則として積水化学」<br>にければ、団体との取り決めにより                 | 業株式会社が有します。また、満<br> 原則自動更新されます。                                                                                          | 明日までに                         |
| 「加入する」ボタ                                                                                                    | タンをおすと、加入手続きが完                                                                                                    | 了します。加入手続き完了後                                        | <ol> <li>メールにて加入手続き受付</li> </ol>                                                                                         | 通知を送信します。                     |

Copyright (c)Tokio Marine & Nichido Fire Insurance Co., Ltd.

#### 重要事項説明書が表示されますので、印刷いただきお手元にご保管いただくかPDFにて保存ください。

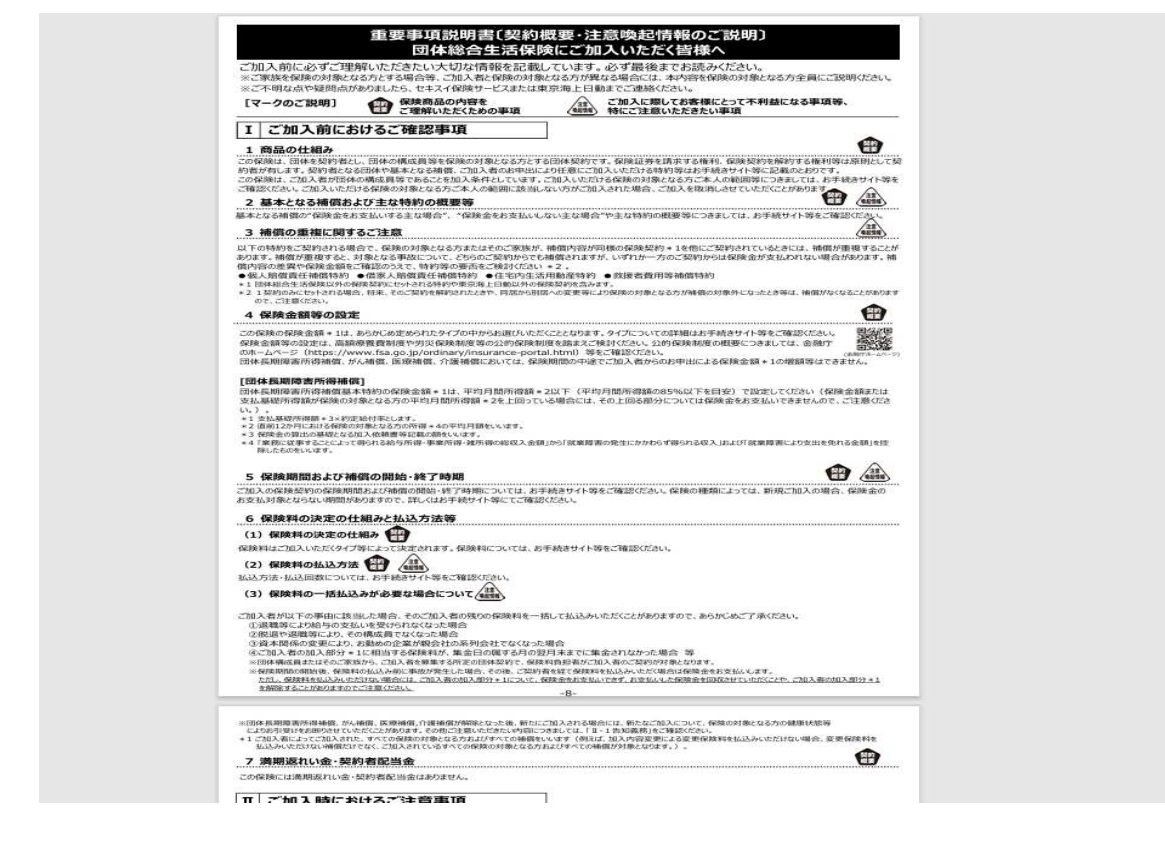

### 「加入する」を押下ください。

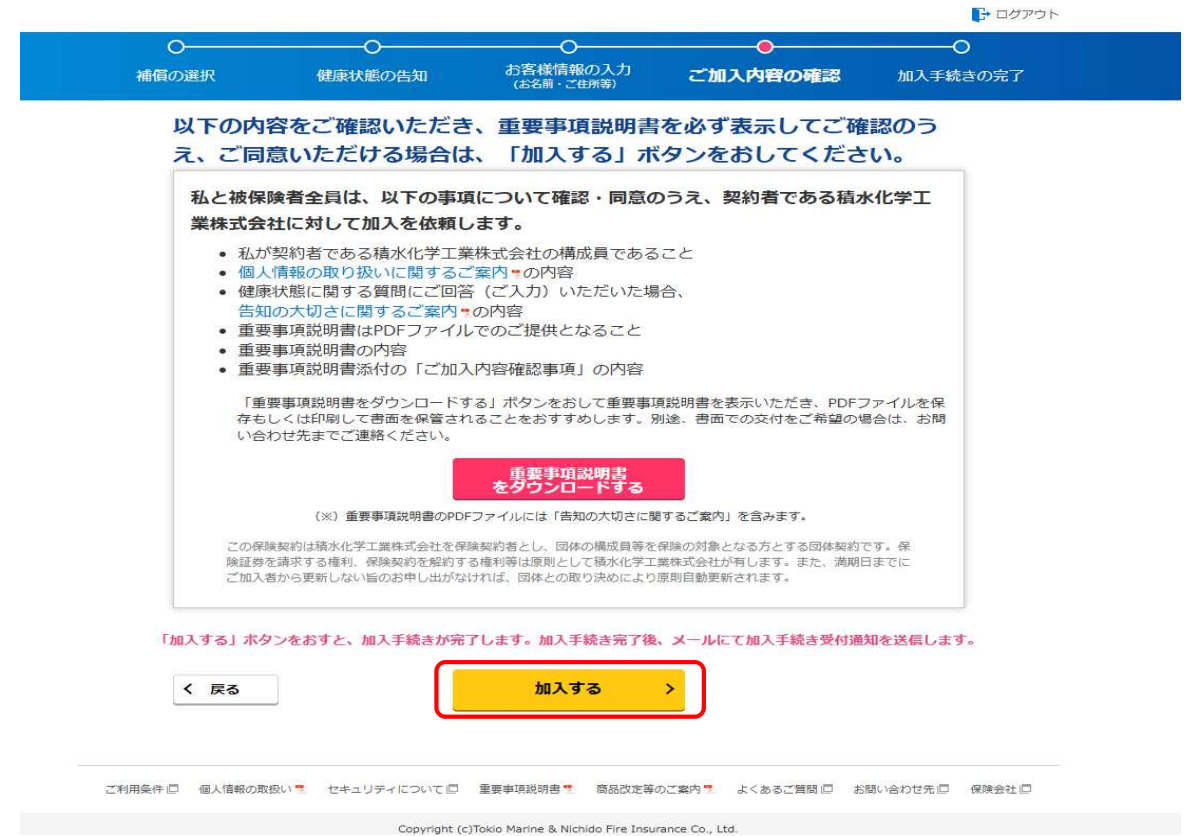

以上でお手続き完了となります。

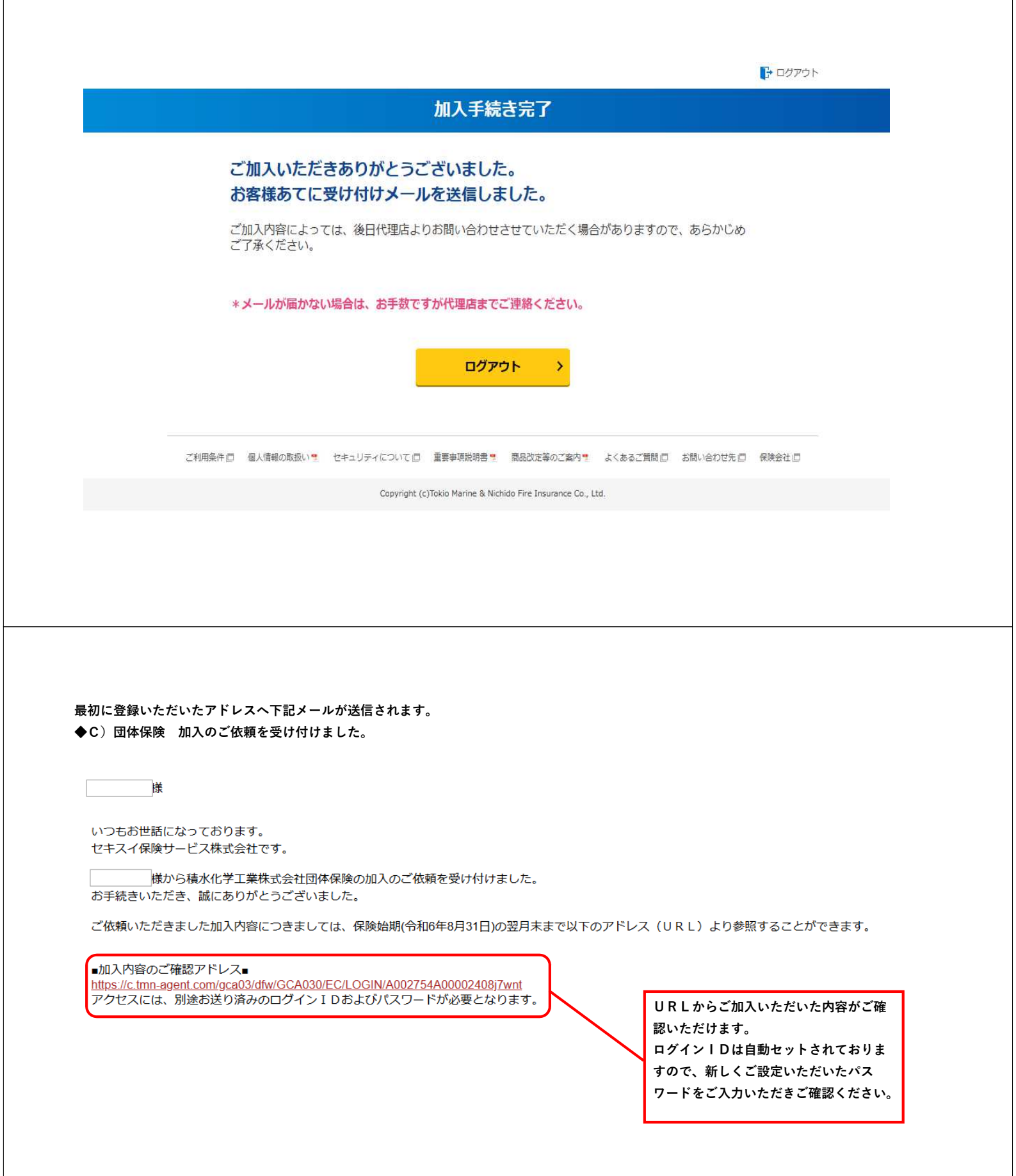